## Si mund të caktoni një takim me mësuesin e klasës së fëmijës suaj?

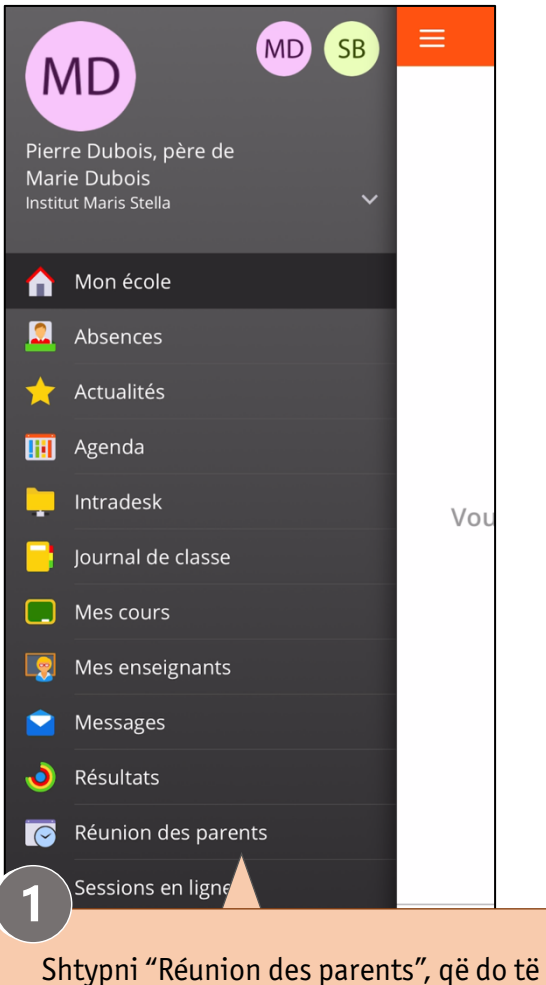

shtypni "Reunion des parents", qe do te thotë takimi i prindërve dhe mësuesve, për të hapur modulin e takimit.

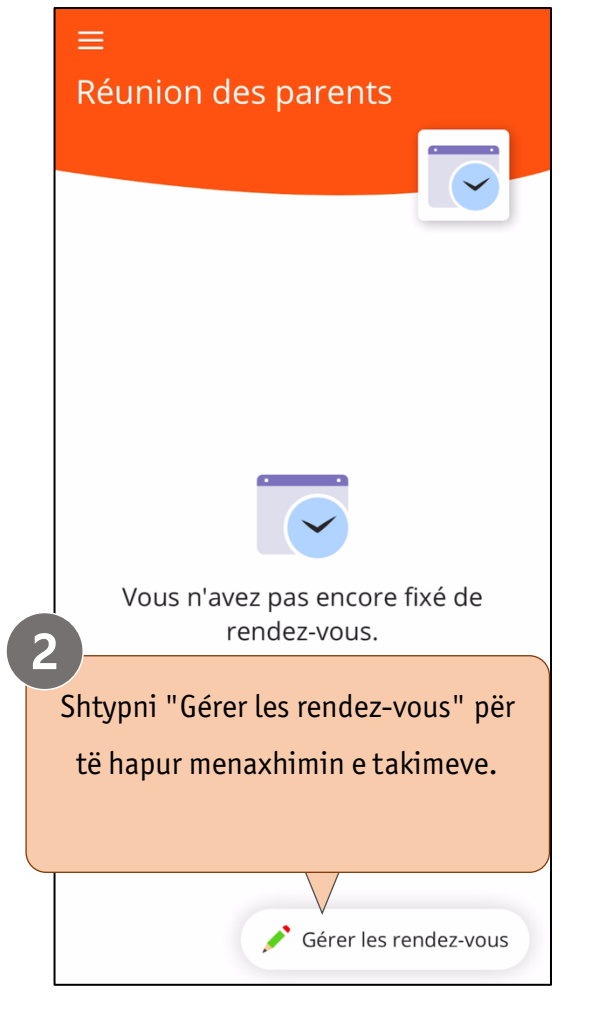

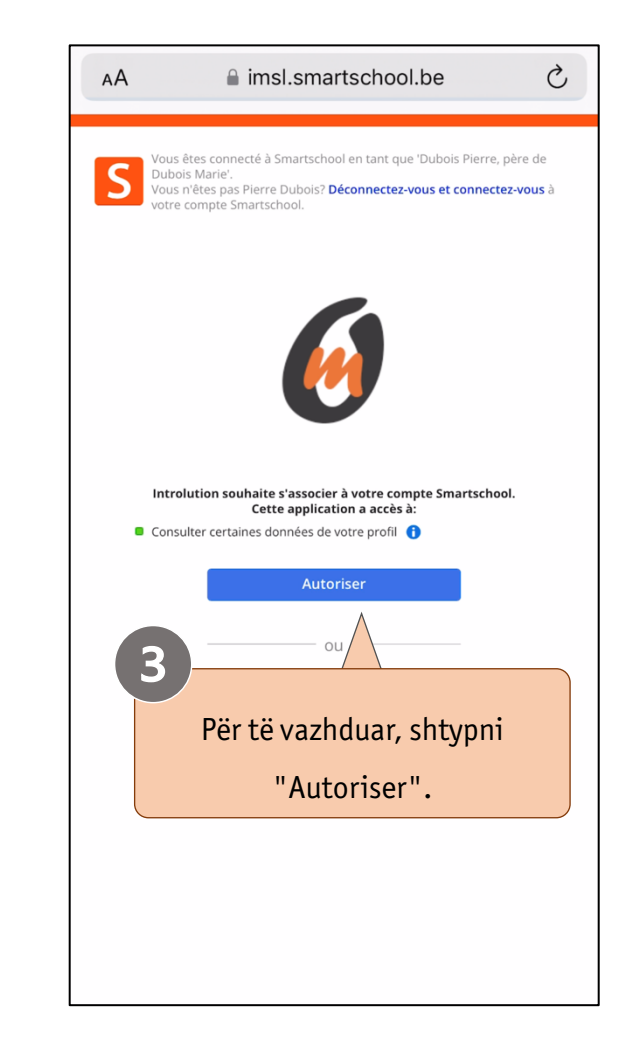

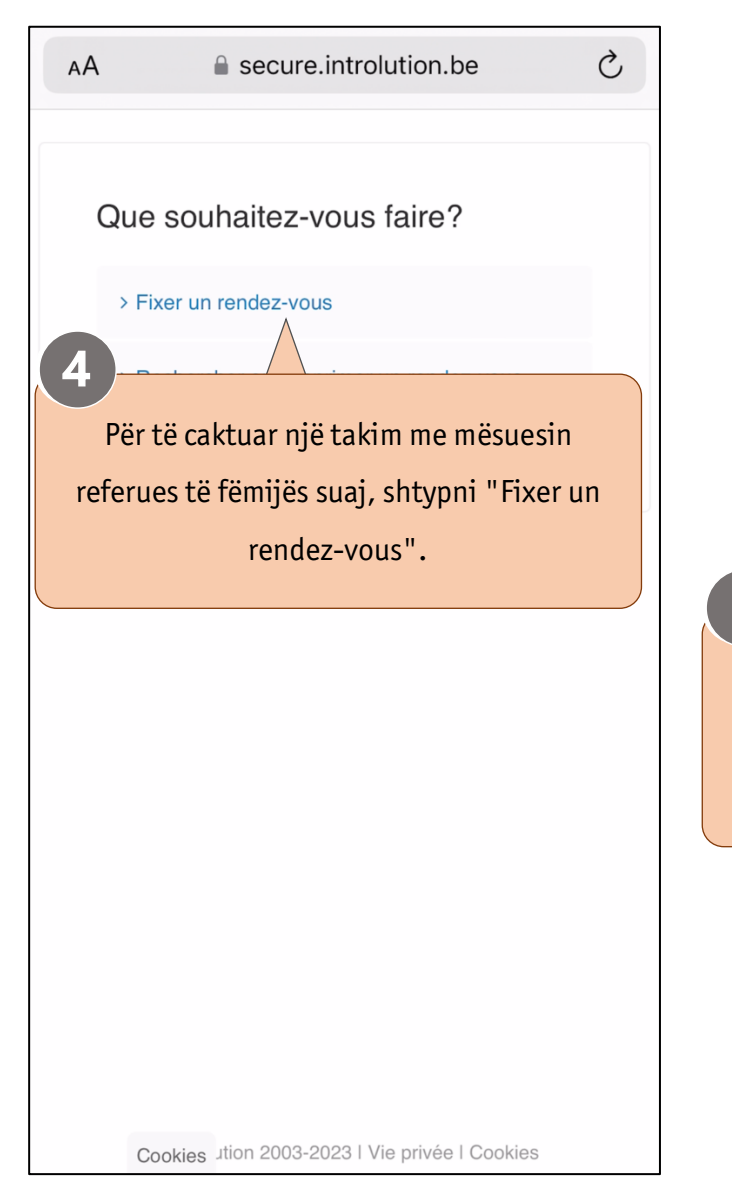

|            | AA ascure.introlution.be                                                                                                    | S | ΑА                                           | secure.introlution.be                                                                                                    | S                                  |
|------------|----------------------------------------------------------------------------------------------------|---|----------------------------------------------|----------------------------------------------------------------------------------------------------|------------------------------------|
| 5          | Sélectionnez la date de la réunion<br>des parents, pour laquelle vous<br>souhaitez un rendez-vous:<br>13/11/2023 - Réunion des parents 13/11/202:<br>Je ne serai pas présent à la réunion des parents<br>à la date mentionnée ci-dessus. |   | Veui<br>pour<br>>TIT<br>6<br>Smarts<br>mësue | Ilez sélectionner un enseign<br>le rendez-vous:<br>ULAIRE DE CLASSE, Titulaire de clas<br>Ok<br>school ju ofron automatikisht<br>sit me të cilin mund të lini një<br>Për të vazhduar, shtypni OK. | nant<br>ssc≎<br>emrin e<br>ëtakim. |
| Sm<br>afër | irtschool do të sugjerojë ditën më të<br>t të takimit. Shtypni "Poursuivre" për<br>të vazhduar.                                                                                                    |   |                                              |                                                                                                    |                                    |
|            | Cookies Jtion 2003-2023   Vie privée   Cookies                                                                                                    |   | Co                                           | okies ution 2003-2023   Vie privée   Cookie:                                                                                                    | S                                  |

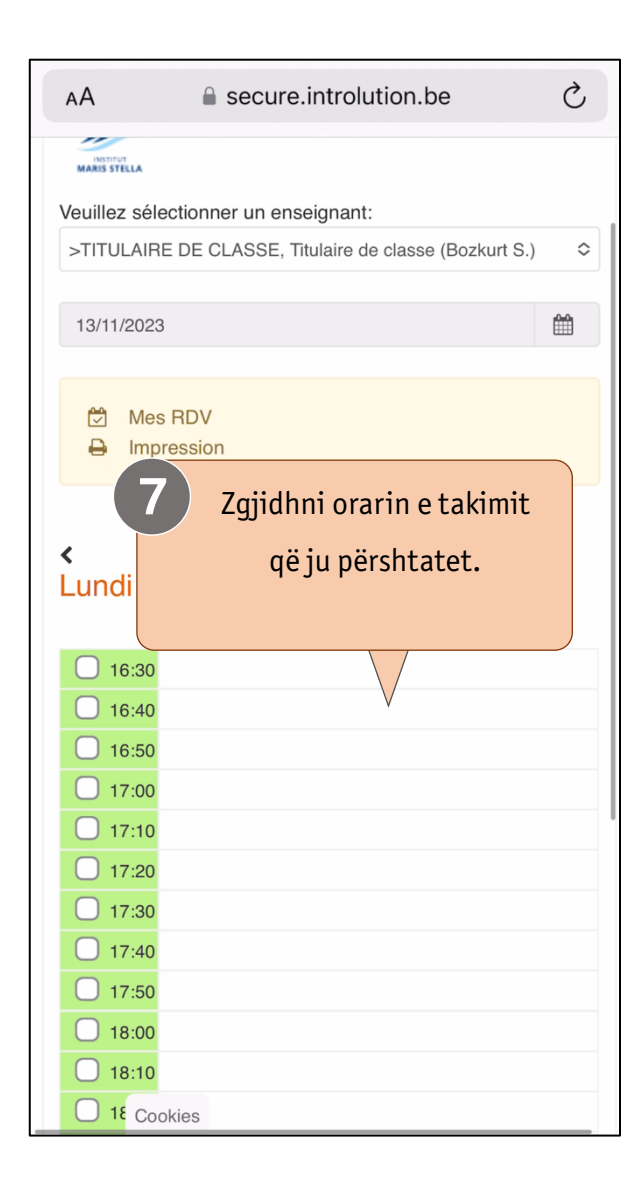

| AA                  | secure.introlution.be                                | Ċ  |
|---------------------|------------------------------------------------------|----|
| Souhait             | ez-vous fixer un rendez-vous le lundi 13             |    |
| novem               | ore 2023 à 16:50 avec                                |    |
| l'enseig            | nant >TITULAIRE DE CLASSE, Titulaire o               | de |
| classe (            | Bozkurt S.)?                                         |    |
| Veuillez<br>supplén | détailler éventuellement des remarques<br>nentaires: |    |
|                     |                                                      |    |
| Souhait             | ez-vous recevoir un rappel par SMS?                  |    |
| (Coût: C            | ,50 euro/SMS)                                        |    |
| 0.50 € /<br>○ o     | 019<br>SMS verst/ontv<br>ui O Non                    |    |
| Conf                | rmer Annuler                                         |    |
|                     |                                                      |    |
| r të konfirn        | nuar zgjedhjen                                       |    |
| ai chtynni          | "Confirmer"                                          |    |

| AA 🔒 secure.introlution.be                                                                                                    | C      |
|----------------------------------------------------------------------------------------------------|--------|
| Marie Dubois (Père)                                                                                                    |        |
|                                                                                                    |        |
| MARIS STELLA                                                                                                    |        |
| Veuillez sélectionner un enseignant:                                                                                                    |        |
| >TITULAIRE DE CLASSE, Titulaire de classe (Bozkurt S                                                                                      | S.) \$ |
|                                                                                                    |        |
| 13/11/2023                                                                                                    | Ê      |
|                                                                                                    |        |
| 🛱 Mes RDV                                                                                                    |        |
|                                                                                                    |        |
|                                                                                                    |        |
| Tolumto, Emörimi öchtö                                                                                                    |        |
| le tuinte. Liner nin esite                                                                                                    |        |
| konfirmuar.                                                                                                    |        |
|                                                                                                    |        |
|                                                                                                    |        |
| <ul> <li>☐ 16:40</li> <li>✓ 16:50 Marie Dubois (Père)</li> </ul>                                                                          |        |
| <ul> <li>☐ 16:40</li> <li>✓ 16:50 Marie Dubois (Père)</li> <li>☐ 17:00</li> </ul>                                                         |        |
| <ul> <li>☐ 16:40</li> <li>✓ 16:50 Marie Dubois (Père)</li> <li>☐ 17:00</li> <li>☐ 17:10</li> </ul>                                        |        |
| <ul> <li>16:40</li> <li>✓ 16:50 Marie Dubois (Père)</li> <li>17:00</li> <li>17:10</li> <li>17:20</li> </ul>                               |        |
| <ul> <li>☐ 16:40</li> <li>✓ 16:50 Marie Dubois (Père)</li> <li>☐ 17:00</li> <li>☐ 17:10</li> <li>☐ 17:20</li> <li>☐ 17:30</li> </ul>      |        |
| <ul> <li>16:40</li> <li>✓ 16:50 Marie Dubois (Père)</li> <li>17:00</li> <li>17:10</li> <li>17:20</li> <li>17:30</li> <li>17:40</li> </ul> |        |